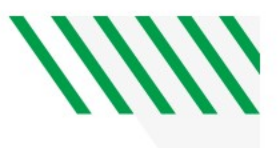

# PeopleSoft Budget to Actual Report

## Navigator>General Ledger>General Ledger Center

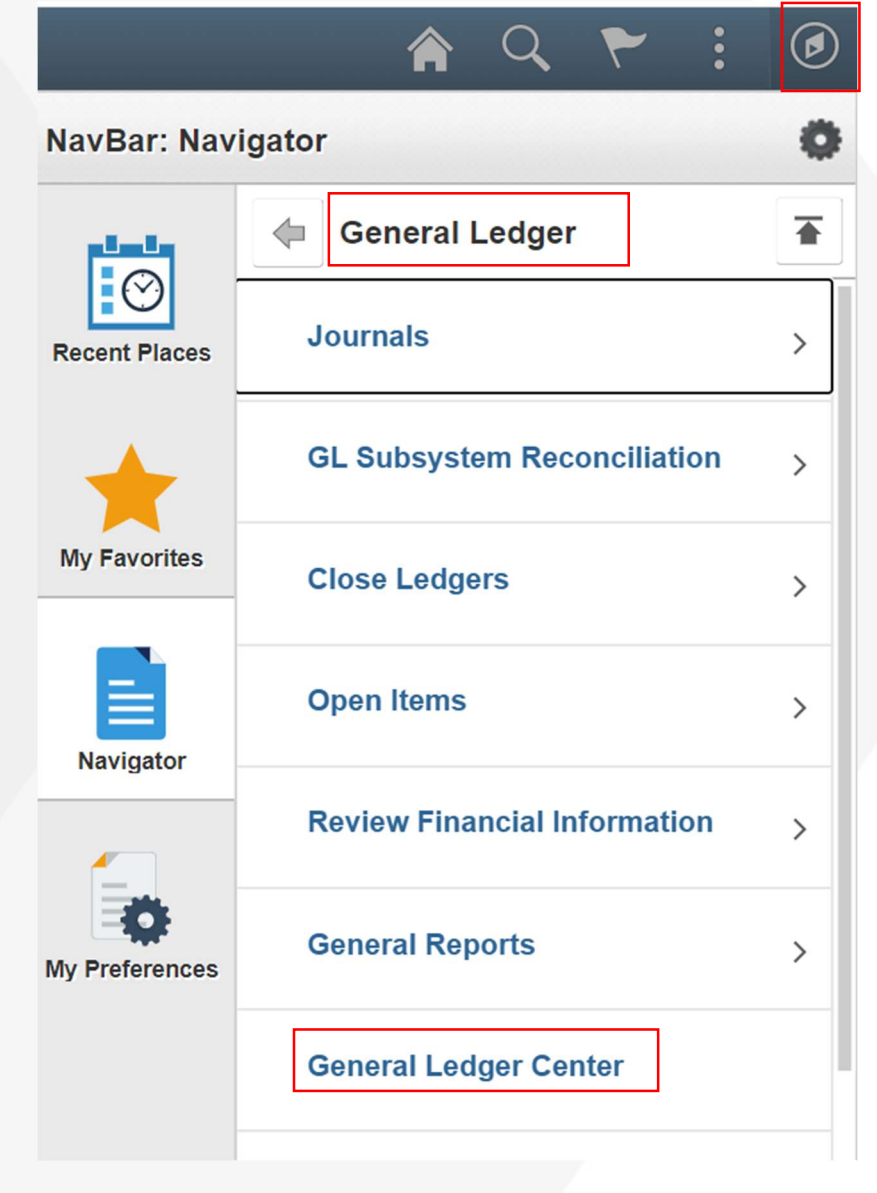

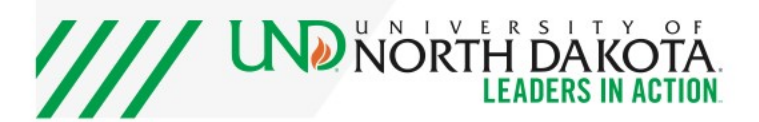

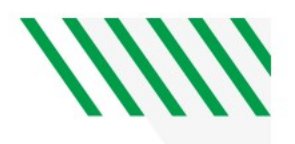

New Window | Help

## General Ledger WorkCenter > Report/Queries Tab > Reports/Processes > Budget to Actual Report

| < My Homepage                                                                                                    | General Ledger WorkCenter                                                                     | â | Q | ۲        | :   | C  |
|----------------------------------------------------------------------------------------------------|-----------------------------------------------------------------------------------------------|---|---|----------|-----|----|
| Seneral Ledger WorkCenter 🔹 «<br>Main Reports/Queries                                                                                            | Budget to Actuals Report                                                                      |   |   | New Wind | low | He |
| Queries C:                                                                                                    | Enter any information you have and click Search. Leave fields blank for a list of all values. |   |   |          |     |    |
| <ul> <li>Query Manager</li> <li>GL Queries</li> </ul>                                                                                            | Find an Existing Value         Add a New Value                                                |   |   |          |     |    |
| NDU_GL01_JOURNALS NDU_GL05_SF_ACCTG_LINE                                                                                                    | ▼Search Criteria                                                                              |   |   |          |     |    |
| <ul> <li>NDU_GL31_TRIALBALANCE</li> <li>NDU_GL48_BUD_FUND_DEPT_PROJ</li> </ul>                                                                   | Search by: Run Control ID begins with                                                         |   |   |          |     |    |
| NDU_GL73_JOURNALS_FEW_CHTFLI     Reports/Processes     C                                                                                         | Search Advanced Search                                                                        |   |   |          |     |    |
| Ledger Activity  Ledger Summary  Trial Balance  Budget Status  Budget Status  Budget Status  Budget Transaction Detail  Budget to Actuals Report | Find an Existing Value   Add a New Value                                                      |   |   |          |     |    |

#### Set up Run Control ID > click Add a New Value Tab

#### **Budget to Actuals Report**

| Find an Existing Value                                            | Add a New Value |  |  |
|-------------------------------------------------------------------|-----------------|--|--|
| Run Control ID Budget_to_A                                        | ctual_Report    |  |  |
|                                                                   |                 |  |  |
| Add                                                               |                 |  |  |
|                                                                   |                 |  |  |
| Find an Existing Value   Add a                                    | a New Value     |  |  |
| Find an Existing Value   Add a                                    | a New Value     |  |  |
| Find an Existing Value   Add a<br>1. Create a run<br>2. Click Add | a New Value     |  |  |

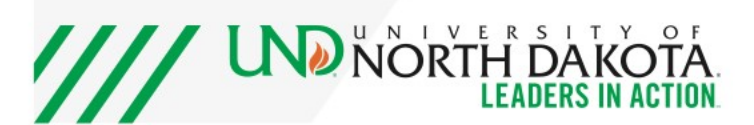

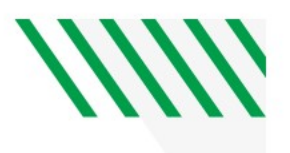

### Fill out screen as shown below

|                      | Run Contro                                                                                                | ID Budget_1 | to_Actual         |                                                  | Rep                                                     | oort Manage | er Pro               | ocess Monitor            | R  | un            |
|----------------------|----------------------------------------------------------------------------------------------------|-------------|-------------------|--------------------------------------------------|---------------------------------------------------------|-------------|----------------------|--------------------------|----|---------------|
| epor                 | rt Request Para                                                                                           | meters      |                   |                                                  |                                                         |             |                      |                          |    |               |
|                      | *Business Unit                                                                                            | UND01 Q     | *Ledger           | FNDDTL                                           | Q                                                       |             |                      |                          |    |               |
|                      | *Fiscal Year                                                                                              | 2021        | *From Period      | 1 *To Pe                                         | eriod 12                                                |             |                      |                          |    |               |
|                      |                                                                                                    | Summary (I  | Hide Totals)      | Totals Only                                      | (Hide Details)                                          |             |                      |                          |    |               |
| Cha                  | artField Selecti                                                                                          | on          |                   |                                                  |                                                         |             |                      |                          |    |               |
| Ch                   | artField Name                                                                                             | Include CF  | Chartfield From   |                                                  | Chartfield To                                           |             |                      |                          |    |               |
| D                    | EPARTMEN                                                                                                  |             | 5550              | Q                                                | 5550                                                    | Q           |                      |                          |    |               |
| FL                   | UND CODE                                                                                                  |             | 21952             | ۹                                                | 21952                                                   | Q           |                      |                          |    |               |
| <u> </u>             |                                                                                                    |             | с                 |                                                  |                                                         |             |                      |                          |    |               |
|                      |                                                                                                    |             |                   |                                                  |                                                         |             |                      |                          |    |               |
| 3.                   | Business                                                                                                  | Unit: UND   | 01                |                                                  |                                                         |             |                      |                          |    |               |
| 4.                   | . Ledger: F                                                                                               | NDDTL       |                   | Hint: if you                                     | want a repo                                             | ort with a  | Project              |                          |    |               |
| 5.                   | . Fiscal Yea                                                                                              | ar: 2021    |                   | the Ledger                                       | needs to be                                             | PRJDTL      |                      |                          |    |               |
| 6.                   | . From Per                                                                                                | iod 1 to 12 | <u>2</u>          |                                                  |                                                         |             |                      |                          |    |               |
| 7.                   | . Dept Nun                                                                                                | nber:       |                   |                                                  |                                                         |             |                      |                          |    |               |
| 8.                   | . Fund:                                                                                                   |             |                   |                                                  |                                                         |             |                      |                          |    |               |
|                      |                                                                                                    |             | -                 |                                                  |                                                         |             |                      |                          |    |               |
| 9.                   | Click Run                                                                                                 | at the top  | of the            |                                                  |                                                         |             |                      |                          |    |               |
| 9.                   | . Click <b>Run</b><br>page                                                                                | at the top  | of the            |                                                  |                                                         |             |                      |                          |    |               |
| 9.                   | . Click <b>Run</b><br>page                                                                                | at the top  | of the            |                                                  |                                                         |             |                      |                          |    |               |
| 9.<br>k or           | . Click Run<br>page                                                                                       | at the top  | of the            |                                                  |                                                         |             |                      |                          |    |               |
| 9.<br>k or           | Olick Run<br>page                                                                                         | at the top  | o of the          |                                                  |                                                         |             |                      |                          |    |               |
| 9.<br><b>&lt; or</b> | Click Run<br>page                                                                                         | at the top  | o of the<br>Proce | ess Schedule                                     | r Request                                               |             | _                    |                          |    | × Pag         |
| 9.<br><b>k or</b>    | Click <b>Run</b><br>page                                                                                  | at the top  | o of the<br>Proce | ess Schedule                                     | r Request                                               |             |                      |                          |    | × Pag<br>Help |
| 9.<br>k or           | Click Run<br>page<br>OCK                                                                                  | at the top  | o of the<br>Proce | ess Schedule                                     | r Request<br>Run Control ID                             | Budget_to_/ | Actual               |                          |    | × Pag<br>Help |
| 9.<br>k or           | Click Run<br>page<br>DOK<br>User ID Ia<br>Server Name F                                                   | at the top  | o of the<br>Proce | ess Schedule<br>Run Date                         | r Request<br>Run Control ID<br>11/17/2020               | Budget_to_/ | Actual               |                          |    | × Pag<br>Help |
| 9.                   | Click Run<br>page<br>OCK<br>User ID la<br>Server Name F<br>Recurrence                                     | at the top  | o of the<br>Proce | ess Schedule<br>Run Date<br>Run Time             | r Request<br>Run Control ID<br>11/17/2020<br>1:44:06PM  | Budget_to_/ | Actual<br>Reset to C | urrent Date/Tin          | ne | × Pag<br>Help |
| 9.                   | Click Run<br>page<br>OOK<br>User ID Ia<br>Server Name F<br>Recurrence<br>Time Zone                        | at the top  | o of the<br>Proce | ess Schedule<br>Run Date<br>Run Time             | r Request<br>Run Control ID<br>11/17/2020<br>1:44:06PM  | Budget_to_/ | Actual<br>Reset to C | urrent Date/Tin          | ne | X Pag<br>Help |
| 9.<br>k or           | Click Run<br>page                                                                                         | at the top  | o of the<br>Proce | ess Schedule<br>Run Date<br>Run Time             | r Request<br>Run Control ID<br>11/17/2020<br>1:44:06PM  | Budget_to_/ | Actual<br>Reset to C | urrent Date/Tin          | ne | × Pag<br>Help |
| 9.<br>k or           | Click Run<br>page<br>OOK<br>User ID Ia<br>Server Name F<br>Recurrence<br>Time Zone<br>List<br>Description | at the top  | o of the<br>Proce | ess Schedule<br>Run Date<br>Run Time<br>me Proce | Run Control ID           11/17/2020           1:44:06PM | Budget_to_/ | Actual<br>Reset to C | urrent Date/Tin<br>t Dis | ne | X Pag<br>Help |

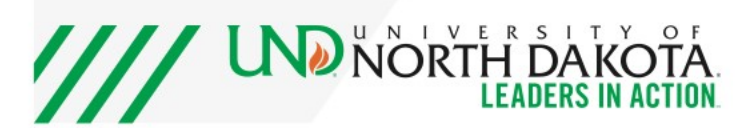

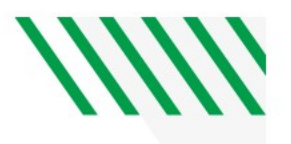

| Run Control                                                        | IID Budget_t                 | o_Actual                                      |                       |                                    | Report Manager | Process Monitor Run                      |
|--------------------------------------------------------------------|------------------------------|-----------------------------------------------|-----------------------|------------------------------------|----------------|------------------------------------------|
| ort Request Para                                                   | meters                       |                                               |                       |                                    |                |                                          |
| *Business Unit                                                     | UND01 Q                      | *Ledger                                       | FNDDTL                | Q                                  |                |                                          |
| *Fiscal Year                                                       | 2021                         | *From Period                                  | 1                     | *To Period 12                      |                |                                          |
| (                                                                  | Summary (I                   | lide Totals)                                  | □ Totals              | Only (Hide Details                 | )              |                                          |
| hartField Selection                                                | on<br>Include CF             | Chartfield From                               |                       | Chartfield To                      |                |                                          |
| DEPARTMEN                                                          |                              | 5550                                          | Q                     | 5550                               | Q              |                                          |
| FUND CODE                                                          |                              | 21952                                         | Q                     | 21952                              | Q              |                                          |
|                                                                    |                              |                                               |                       |                                    |                |                                          |
| on Details                                                         |                              |                                               |                       |                                    |                |                                          |
| on Details                                                         |                              |                                               |                       |                                    |                | New Willidow   Help   Personalize Page   |
| On Details<br>Server List<br>quest For                             |                              |                                               |                       |                                    |                | INEW WINDOW   HEID   Personalize Page    |
| on Details<br>Server List<br>quest For<br>n.nelson Q Type          | 8                            | ✓ Last                                        | ~                     | 16                                 | Days v         | New Willdow   Help   Personalize Page    |
| Dn Details<br>Server List<br>quest For<br>n.nelson Q Type<br>Name  | e<br>e                       | <ul> <li>Last</li> <li>Q. Instance</li> </ul> | ⇒<br>∋ From           | 16<br>Instance Tr                  | Days v         | INEW VVIIILOOW   HEIP   Personalize Page |
| DI Details<br>Server List<br>quest For<br>n.nelson Q. Type<br>Name | e<br>e<br>istribution Status | ✓ Last<br>Q. Instance                         | →<br>e From<br>✓ ✓ Sa | 16<br>Instance Tr<br>ve On Refresh | Days ~         | INVEW VVIITUOW   HEIP   Personalize Page |

| Instance | Seq. | Process Type | Process Name | User           | Run Date/Time            | Run Status | Distribution<br>Status | Details |
|----------|------|--------------|--------------|----------------|--------------------------|------------|------------------------|---------|
| 13244577 |      | SQR Report   | NDUG3090     | laura.m.nelson | 11/17/2020 1:44:06PM CST | Success    | Posted                 | Details |
| 13244539 |      | SQR Report   | NDUG3090     | laura.m.nelson | 11/17/2020 1:28:17PM CST | Success    | Posted                 | Details |
|          |      |              |              |                |                          | -          |                        |         |

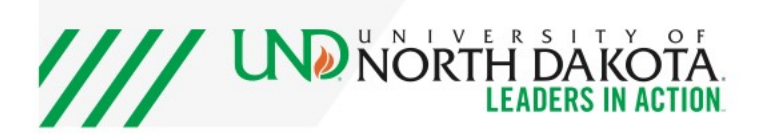

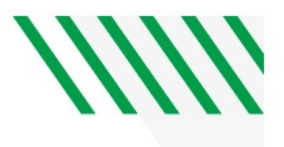

## Click on View Log/Trace

| Proce                                                                                                    | ess Detail                                                                                                    | × |
|----------------------------------------------------------------------------------------------------|----------------------------------------------------------------------------------------------------|---|
| Run Control ID Budget_to_Actual<br>Location Server<br>Server PSNT<br>Recurrence                                                                                              | Update Process <ul> <li>Hold Request</li> <li>Queue Request</li> <li>Cancel Request</li> <li>Delete Request</li> <li>Re-send Content</li> <li>Restart Request</li> </ul> |   |
| Date/TimeRequest Created On11/17/2020 1:45:57PM CSTRun Anytime After11/17/2020 1:44:06PM CSTBegan Process At11/17/2020 1:46:19PM CSTEnded Process At11/17/2020 1:46:33PM CST | Actions<br>Parameters Transfer<br>Message Log<br>Batch Timings<br>View Log/Trace                                                                                         |   |
|                                                                                                    |                                                                                                    | • |

## Click on PDF file to see the Budget to Actual Report

|       |                   |                  | General Ledger   | WorkCenter     |                             |      |
|-------|-------------------|------------------|------------------|----------------|-----------------------------|------|
|       |                   |                  | View Log         | Trace          |                             | ×    |
| Run   | Papart            |                  |                  |                |                             | Help |
|       | Report            |                  |                  |                |                             |      |
|       | Report ID         | 9542951          | Process Instance | 13244577       | Message Log                 |      |
|       | Name              | NDUG3090         | Process Type     | SQR Report     |                             |      |
|       | Run Status        | Success          |                  |                |                             |      |
|       | Budget to Actuals | s Report         |                  |                |                             |      |
| Date/ | Distribution E    | Details          |                  |                |                             |      |
|       | Distributior      | n Node NDUSXCOPY | Expiration       | Date 02/24/202 | 1                           |      |
|       | File List         |                  |                  |                |                             |      |
|       | Name              |                  | File Size (I     | oytes) Date    | time Created                |      |
|       | NDUG3090_132      | 244577.PDF       | 9,695            | 11/17          | //2020 1:46:33.827000PM CST |      |
|       |                   |                  |                  |                |                             | •    |

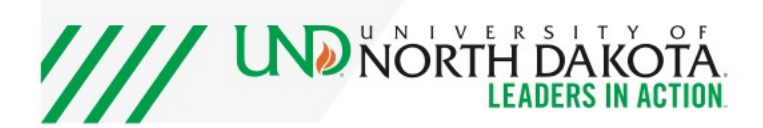